## Наложение/снятие защиты с выбранных файлов

Накладывает или снимает защиту с выбранных файлов.

Выберите режим видео или фото.

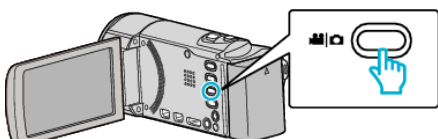

2 Нажмите 🗩, чтобы выбрать режим воспроизведения.

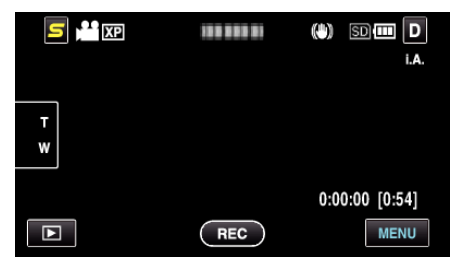

3 Нажмите "MENU".

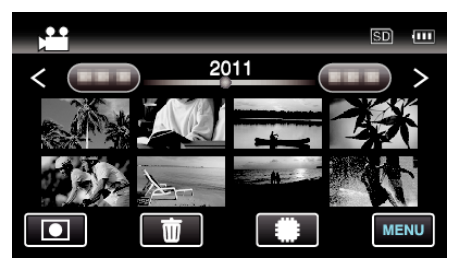

4 Нажмите "ЗАЩИТИТЬ/ОТМЕНИТЬ".

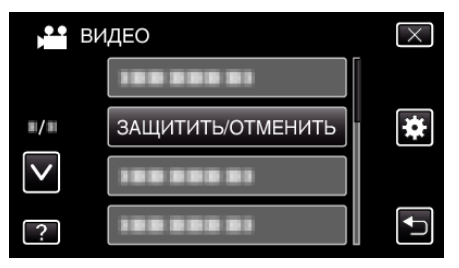

5 Нажмите на файлы для наложения или снятия защиты.

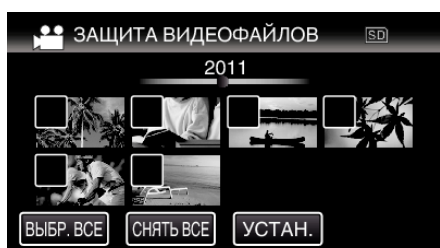

- На выбранных файлах появится √.
  Чтобы снять √ с файла, нажмите на него еще раз.
- На уже защищенных файлах отображается Оп и √. Чтобы снять защиту с файла, нажмите на него, чтобы снять √.
- Нажмите "ВЫБР. ВСЕ", чтобы выбрать все файлы.
- Нажмите "СНЯТЬ ВСЕ", чтобы отменить выбор.
- Фотографии, снятые непрерывно в течение 2 секунд, или в режиме непрерывной съемки, будут сгруппированы вместе. Показывается только первый записанный файл, и группа отображается в зеленой рамке. При нажатии появляется экран указателя сгруппированных файлов. Нажмите на файлы для наложения или снятия защиты, после чего нажмите "<sup>(1)</sup>.

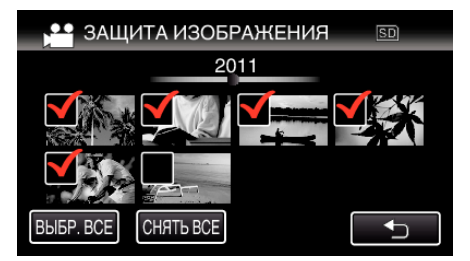

- Если режим передачи Eye-Fi Helper установлен на "Выборочный обмен" или "Выборочную передачу", будет отображено
- **6** Нажмите "УСТАН.", чтобы завершить установку.

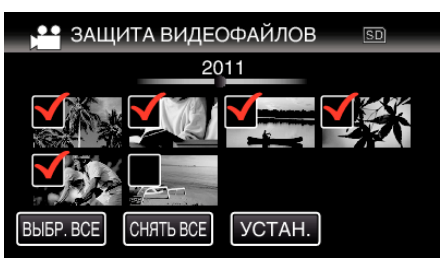

На выбранных файлах появятся значки защиты Оп.
 С файлов, выбор которых отменен, исчезнут значки защиты
 Оп.